# How to Add a Family Member to Your Client Profile/Account

1

## Go to MyREC

Go to <u>Halifax.ca/myREC</u>. Click on **"Register for a Program"**.

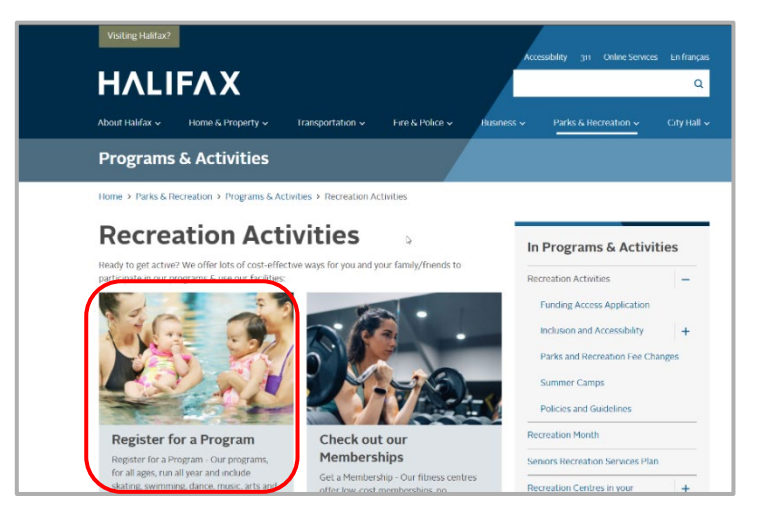

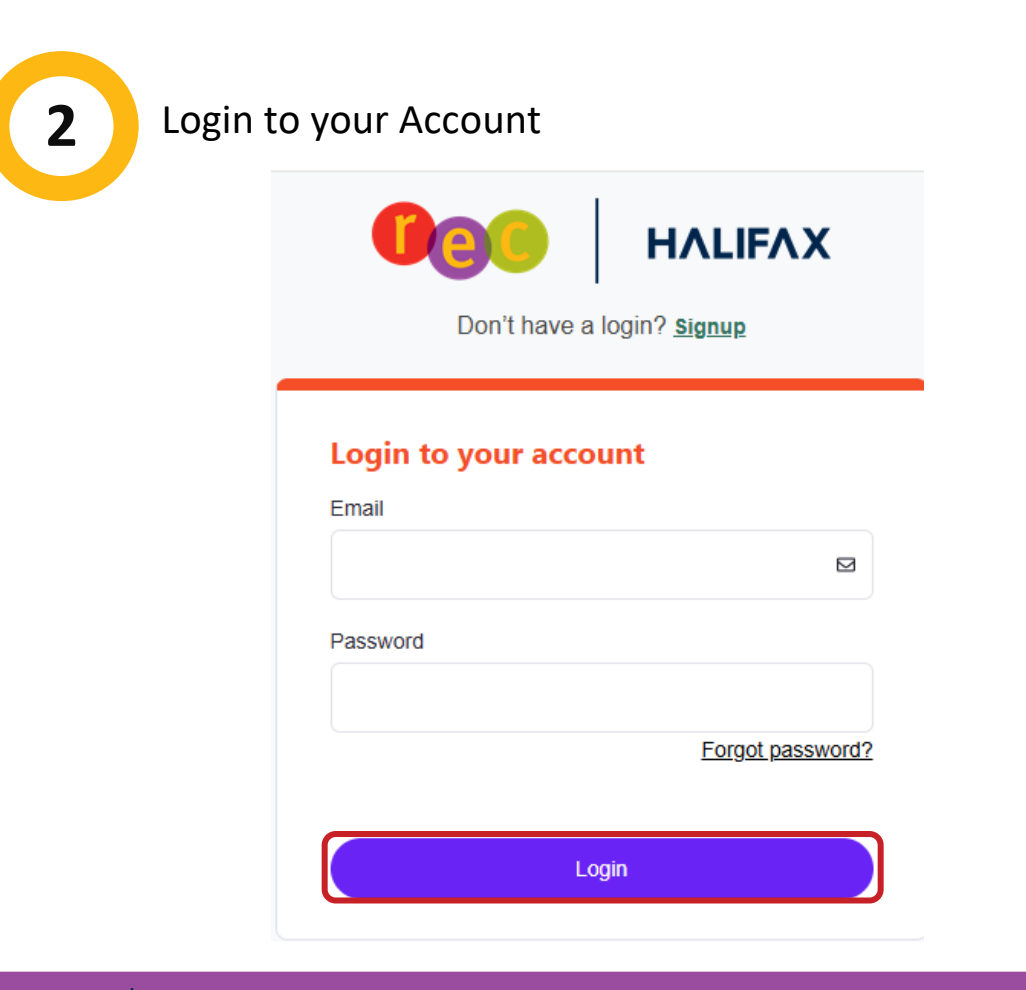

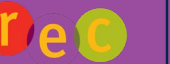

**ΗΛLIFΛΧ** 

#### **Click on Add Family Member**

My Info of Program Registration of Drop-In Booking Family Member Detail Edit Manage Login Add Family Member Invoices Account Statement Finn Finnaroo Seneral Information Contact Information Schedules

4

3

#### Add the Family Member Information

Enter the information for your family member in the pop-up window. Remember to **Submit**.

| Add Family Me      | mber          |          | ×        |
|--------------------|---------------|----------|----------|
| First Name         |               |          | Required |
|                    |               |          |          |
| Last Name          |               |          | Required |
| Finnaroo           |               |          |          |
| Birthday           | Day           | Year     | Required |
| January            | ~             | <b>÷</b> | ÷        |
| Email              |               |          | Required |
| Finn.Finnaroo@sha  | arklasers.com |          |          |
| Primary Phone      |               |          |          |
| (902) 123-1223     |               |          | و        |
| Primary Phone Type |               |          |          |
| Mobile             |               |          | ~        |
| Drimany Dhana Fyt  |               |          |          |
|                    |               | Cancel   | Submit   |

FYI: some details (like address, email and home phone number) will autofill. These fields can be overwritten if they are different than the primary client's information.

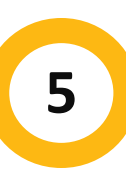

#### **View Your Family Member on the Client List**

The new family member will now appear on the Client List

| z                                | My Info | Program Registration | Orop-In Booking | Ø Rental Terms ▼              | Rent a Facility |
|----------------------------------|---------|----------------------|-----------------|-------------------------------|-----------------|
| Client List                      |         |                      |                 |                               |                 |
| Add Family Member Account Statem | eent    |                      |                 |                               |                 |
| Full Name Simple †               |         | Primary Phone        |                 | Email                         |                 |
| Finn Finnaroo                    |         | (902) 123-1223       |                 | Finn.Finnaroo@sharklasers.com |                 |
| Tazzie Finnaroo                  |         | (902) 123-1223       |                 | Finn.Finnaroo@sharklasers.com |                 |

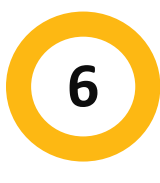

### Register your new family member for a Program or Drop-in

You're done! Now you can repeat the steps above to add any additional family members and/or register for programs or drop-ins.

If you need additional help, you can always call our Recreation phone line at 902-490-6666 or drop by your local municipal recreation centre.